# User guide for the Secure Gateway user portal.

### First steps

In order to get access to the locked vehicles and start working with Autocom Secure Gateway you first need to register your company. After that you need to activate the vehicle brands to work with. Both registration and activation takes place in your software for Autocom CARS.

How to:

- 1. Open your software Autocom CARS on your PC.
- 2. Go to "Settings" in the menu.
- 3. Choose "Secure Gateway Registration" or click here to access the login page.

A registration page is now opened. If this is your first time here, you need to register an account and create a company. That takes about 5-10 minutes.

If you already have an account you can login via the button "Login".

|                                              |                                     | English | ~ |
|----------------------------------------------|-------------------------------------|---------|---|
|                                              |                                     |         |   |
|                                              |                                     |         |   |
|                                              |                                     |         |   |
| autom                                        | com                                 |         |   |
| Login                                        |                                     |         |   |
| Management of users<br>brands in Security Ga | , companies and<br>teway userportal |         |   |
| Email                                        |                                     |         |   |
| Password                                     | ٢                                   |         |   |
| Forgot password?                             |                                     |         |   |
| Log                                          | in                                  |         |   |
| or                                           |                                     |         |   |
| Regis                                        | ster                                |         |   |
| Didn't receive a confir                      | mation code?                        |         |   |
|                                              |                                     |         |   |
|                                              |                                     |         |   |
|                                              |                                     |         |   |
|                                              |                                     |         |   |

The process looks a bit different if someone has invited you to an existing company. In that case an email with instructions has been sent to you.

## Step 1 - registration

To register, you need to fill in your personal information. It is important that the details match your identification document (passport or drivers license), as you will need to identify yourself with one of those later on.

| Login                                                                                                    | Date: 2021-04-01 Version: 1.0.0.808 |
|----------------------------------------------------------------------------------------------------|-------------------------------------|
| Register                                                                                                    |                                     |
| Personal                                                                                                    |                                     |
| * = the field is required                                                                                                    |                                     |
| Email *                                                                                                    |                                     |
|                                                                                                    |                                     |
| Password *                                                                                                    |                                     |
| Generate                                                                                                    | 0                                   |
| Password must contain at least one uppercase letter, one lowercase letter, one digit, one special characters and be 12 characters long.<br>Allowed special characters are: $^{s}$ : [[[]()?"] @#% & I, > <';;[_~" |                                     |
| confirm password *                                                                                                    | 0                                   |
|                                                                                                    |                                     |
| First name "                                                                                                    |                                     |
| Last name *                                                                                                    | -                                   |
|                                                                                                    |                                     |
| Date of birth *                                                                                                    |                                     |
| mm/dd/yyyy                                                                                                    |                                     |
| Phone *                                                                                                    |                                     |
| ■ +46 8 12 34 56                                                                                                    |                                     |
| Country *                                                                                                    |                                     |
| Sweden                                                                                                    | 0                                   |
| City *                                                                                                    |                                     |
|                                                                                                    |                                     |
| State / Province                                                                                                    |                                     |
|                                                                                                    | •                                   |
| Postal code *                                                                                                    |                                     |
|                                                                                                    |                                     |
| Street *                                                                                                    |                                     |
|                                                                                                    |                                     |
|                                                                                                    | Next                                |
|                                                                                                    |                                     |

Only the fields marked with stars (\*) are required.

|                                                                                  |                              | Login Dat          | e: 2021-04-01 Version: 1 |
|----------------------------------------------------------------------------------|------------------------------|--------------------|--------------------------|
|                                                                                  | Register                     |                    |                          |
| Confirm email<br>A confirmation code has been sent t<br>entering the code below. | o your email address. Please | e confirm your ema | ail by                   |
| Email                                                                            |                              |                    |                          |
| @gmail.com                                                                       |                              |                    |                          |
| Confirmation code                                                                |                              |                    |                          |
| The confirmation code is valid for 3 days                                        |                              |                    | Next                     |

An email with a confirmation code will be sent to your. The code shall be used in the registration page in order to continue the process. The code is valid for 3 days.

| Login Date: 2021-04-01 Version: 1.0.0.808                                                                                                    |
|----------------------------------------------------------------------------------------------------|
| Register<br>Identification method<br>To be able to benefit from our services, you will need to verify your identity. We're using a<br>third party service provided by Authenteq to perform the identity verification.<br>A camere and an Id document, such as a Driver's lisense or Passport will be required to go<br>through the identification process.<br>We strongly recommend that you perform the identification process through a mobile device,<br>such as a smartphone, since the camera quality is generally much higher than on a webcam<br>which in turn will get you through the process much easier.<br>Following are therefore a few options that will help you continue this process on your mobile<br>device instead. |
| Scan QR<br>Either scan the QR-code with your mobile device                                                                                                    |
| Send Email<br>Or send an email to (a a final first a final com) with a link, that I may open on my mobile<br>device.<br>Send Email                                                                                                    |
| Send Text Message<br>Or send a text message to (+4676******) with a link, that I may open on my mobile device<br>Send Text Message                                                                                                    |
| I have no mobile device so let me continue on this device                                                                                                    |

When it is time for identification, you have 4 options to choose from:

- Scan the QR code to identify yourself.
- Send an email with a link for identification.
- Send a text message with a link for identification.
- Continue the identification on your computer.

We recommend that you use your mobile phone for the identification. The camera quality is generally much better than the PC and the process will thereby be smoother.

In this case, we use the QR code.

Once the QR code has been scanned, the page will change while waiting for you to finish the identification.

|                                                                       | Login | Date: 2021-04-01 Version: | 1.0.0.808 |
|-----------------------------------------------------------------------|-------|---------------------------|-----------|
| Register                                                              |       |                           |           |
| Waiting<br>Waiting for you to finish identification on another device |       |                           |           |
| Back                                                                  |       |                           |           |
|                                                                       |       |                           |           |

#### Identify via mobile phone

This is the mobile phone process in short.

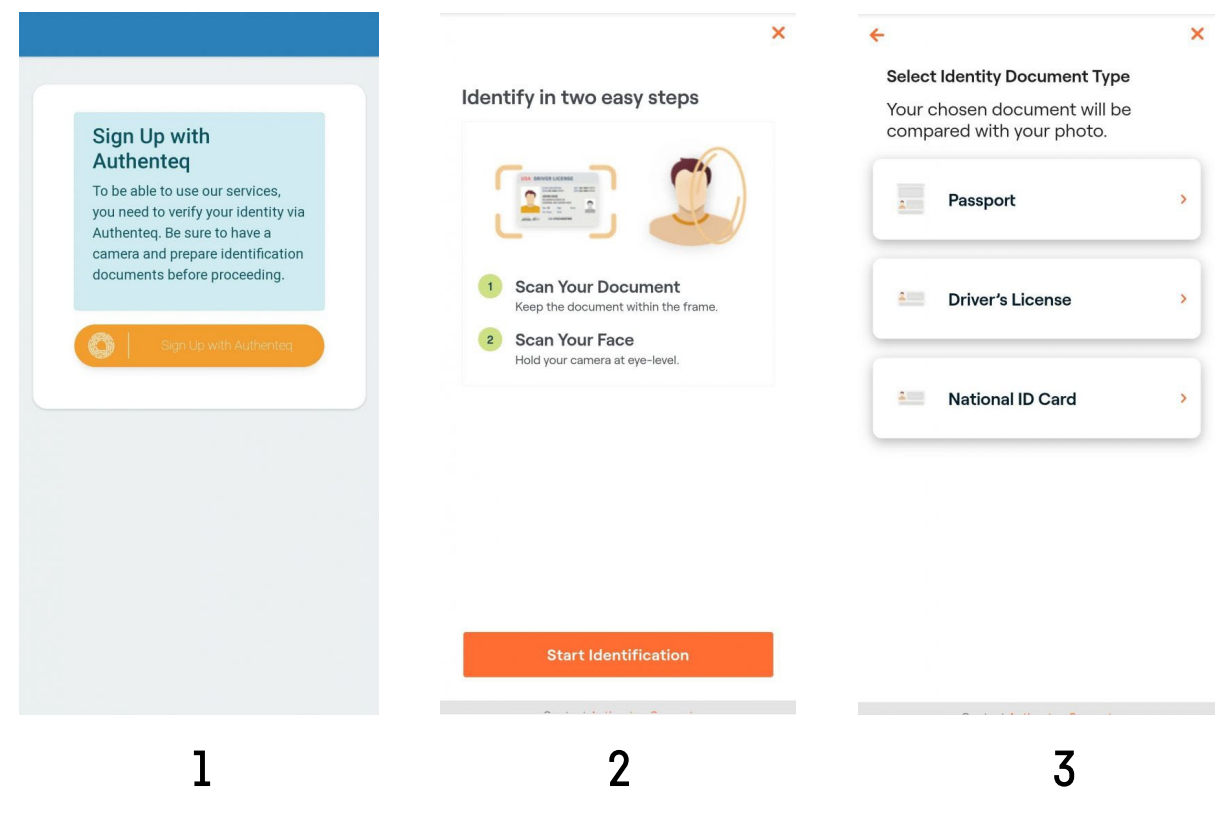

- 1. You will be greeted by a welcoming text and a link to the identification service.
- 2. Start your identification by pressing the button.
- 3. There are multiple ways to identify. Choose whichever works best for you.

Scan your preferred document and confirm that all details are correct. You also need to scan your face after this step to confirm.

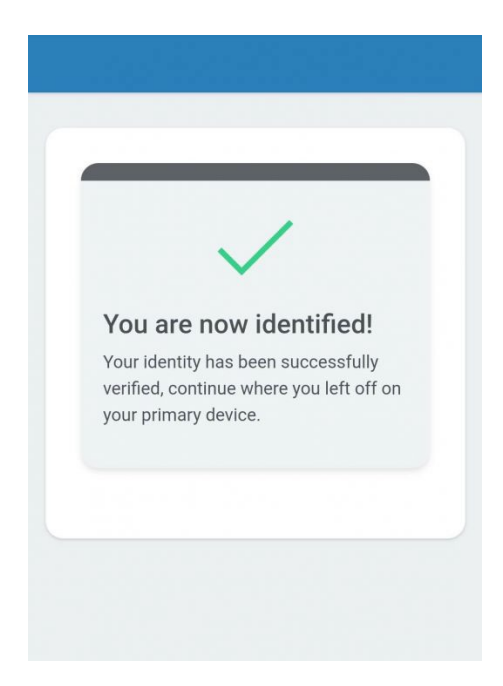

Once done you will get a confirmation like this.

#### Continue registration on the computer

When you are done the page on the computer will update and you'll have to accept the terms. Read and scroll to the bottom to accept.

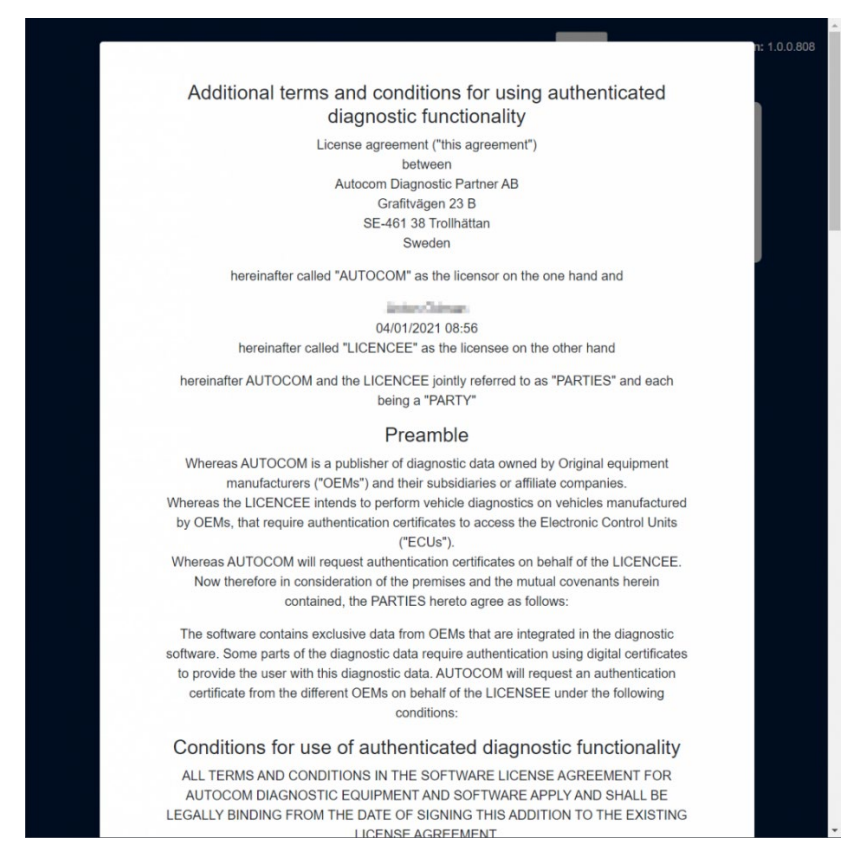

The final step of the registration is to add your company.

| You are now able to login<br>terms and conditions and | to our management portal. You di<br>register your company to use our | o however need to accept service. | the |
|-------------------------------------------------------|----------------------------------------------------------------------|-----------------------------------|-----|
| * = the field is required                             |                                                                      |                                   | _   |
| Company name *                                        |                                                                      |                                   |     |
|                                                       |                                                                      |                                   |     |
| Customer Number                                       |                                                                      |                                   |     |
| VAT *                                                 |                                                                      |                                   |     |
| Country *                                             |                                                                      |                                   |     |
|                                                       |                                                                      |                                   | ٠   |
| State / Province                                      |                                                                      |                                   |     |
| City *                                                |                                                                      |                                   | ٥   |
| Destal and a t                                        |                                                                      |                                   |     |
| Postal code                                           |                                                                      |                                   |     |
| Street *                                              |                                                                      |                                   |     |

|                                      |                  | Login Date: 2021-04-01 Version: 1.0.0.808 |
|--------------------------------------|------------------|-------------------------------------------|
|                                      |                  |                                           |
|                                      |                  |                                           |
|                                      | autorcom         |                                           |
|                                      | Email            |                                           |
|                                      | Password         |                                           |
|                                      | Password         |                                           |
|                                      | Login Register   |                                           |
|                                      | Forgot password? |                                           |
|                                      |                  |                                           |
|                                      |                  |                                           |
|                                      |                  |                                           |
|                                      |                  |                                           |
|                                      |                  |                                           |
|                                      |                  |                                           |
|                                      |                  |                                           |
|                                      |                  |                                           |
|                                      |                  |                                           |
|                                      |                  |                                           |
|                                      |                  |                                           |
| Company successfully added! $\times$ |                  |                                           |

Once your company is created, you will be redirected to the login page where you can login.

### Step 2 - Activation of brands

After the registration you need to continue by activating the Secure Gateway access.

We recommend that you do the activation immediately after the registration. The reason is that you do not want to do this once you have a vehicle waiting for service in front of you.

NOTE! This is especially important for vehicles within the FCA Group since their processing time for the approval might vary.

How to activate:

- 1. Go to "Company" in the menu.
- 2. Under "VCI" you add your serial number. You find it on the back of your diagnostic tool.
- 3. Save.

| Image: Company   Image: Company   Image                                                                                                    |
|----------------------------------------------------------------------------------------------------|
| Restar   Company   Company   Company   Company   Company   Restar   Restar   Resta                                                                                                    |
| Company   Image: Series   Image: Series   Image: Series                                                                                                    |
| Sends   Sends   Sends   Sends     New Autoon Support     New Autoon Support     Sends     Sends </th                                                                                                    |
| Name<br>Autocons Baport     Name<br>Company     Name<br>Company       View company     Information                                                                                                    |
| Wirk Company       Register new company       Hy to bein more finance company, you can register filem lives.       Register       Register       Sutto-Comm       Deathoard       Prefile       Legoal       Deathoard       Prefile       Company       Autocom: Support                                                                                                    |
| Register new company   If you com more than are company, you can register them here.   Register                                                                                                    |
| I git unit mode status ingene.       Register       Register       Buillox-Contin       Q       Prelis       Company<br>Autocom Support                                                                                                    |
| AUTO+CONT     English ~ Legod Owle: 202361-13 Wenside: 6331       Important     Company<br>Autocom Support                                                                                                    |
| alito:comi     English v     Legoul     Date: 2023-01-3     Wester: 6231       Image: Company<br>Autocom Support     Company<br>Autocom Support                                                                                                    |
| Build Commit     English     Legent     Dete: 2023-06-13     Winsine: #331       Company<br>Autocom Support     Company<br>Autocom Support     English     Venice: 2023-06-13     Venice: 2023-06-13                                                                                                    |
| All Los COTITI     English ~ Logoal     Date: 2023-01-13 Wensizer: 6331       Do Dathboard     Company<br>Autocom Support       Importantion                                                                                                    |
| Company<br>A Profile<br>Company<br>Autocom Support                                                                                                    |
| Profile Company<br>Autocom Support                                                                                                    |
| Information                                                                                                    |
| Information                                                                                                    |
| C Brands Name Autocom Support City Trollhattan                                                                                                    |
| Responsible         Street         Graftragen 238           Settings         Administrators         0         Postal code         46138                                                                                                    |
| Employees 0                                                                                                    |
| Invite Edit                                                                                                    |
| Users                                                                                                    |
| Name Role Remove                                                                                                    |
| Toological Contraction of the Contraction of the Co |
|                                                                                                    |
| VCIs                                                                                                    |
| At this stage, only one VCI can be added. Please contact your sales channel to add additional VCIs.                                                                                                    |
| Serial number FCA status Actions                                                                                                    |
|                                                                                                    |
| A44                                                                                                    |

If you want to add more diagnostic tools you need to contact your distributor.

4. Go to "Brands" in the menu.

| AULONCOINI English ~ Logast. Date: 222-351-33 Version: 8331                                                                                                    |  |
|----------------------------------------------------------------------------------------------------|--|
| Constituted Brande                                                                                                    |  |
| A Profile Brainds                                                                                                    |  |
| Company   Daimler                                                                                                    |  |
| C Ibandi Brand<br>Marcadan                                                                                                    |  |
| to3 Settings Smart                                                                                                    |  |
|                                                                                                    |  |
| • FCA 💿                                                                                                    |  |
| Brand                                                                                                    |  |
| Afa Rameo                                                                                                    |  |
| Landa                                                                                                    |  |
| Field International Control of Control of Co |  |
| . eep                                                                                                    |  |
| • VAG 🗇                                                                                                    |  |
| Band                                                                                                    |  |
| Volkursigen                                                                                                    |  |
| Aud                                                                                                    |  |
| Seat.                                                                                                    |  |
| Skola                                                                                                    |  |
|                                                                                                    |  |

5. Chose brand by clicking on the blue arrow in the right side and click "Enable". Note that more than one brand can be linked and thereby enabled at the same time.

It can take a few minutes for the activation to connect to your diagnostic tool. The diagnostic tool will show yellow light during the process and turn green once ready.

Once it turns green, the activation is ready.

#### More possibilities

You can do more in the Secure Gateway portal than just registrate and activate. You can also see all your registrated information, edit and update your account as well as invite employees.

You can read more about this below.

#### Dashboard

| autorcom                                                                                                    | Logout Date: 2021-04-01 Version: 1.0.0.808                                                        |
|----------------------------------------------------------------------------------------------------|---------------------------------------------------------------------------------------------------|
| Dashboard       Q     Profile       Image: Companies       Image: Companies       Image: Companies       Image: Companies       Image: Companies | Dashboard Profile Name Role Responsible Change password                                           |
|                                                                                                    | Company<br>Name Responsible Employees<br>Autocom 0<br>View company Invite                         |
|                                                                                                    | Register new company<br>If you own more than one company, you can register them here.<br>Register |
|                                                                                                    |                                                                                                   |

Once logged in, you have several options depending on access levels. There are three main roles:

**Responsible** – only one person with responsibility for the whole company. Have all permissions. Assigned to the one who created the account from the beginning. It is possible to change to another person (who needs to accept). Requires identification.

**Administrator** – a user with more permissions than a normal employee. Can for example edit company data, and invite users. Need to be invited from the responsible user. Does not require identification.

**Employee** – the standard role once you get invited. Does not require identification.

The view in this guide is from the responsible users perspective.

### Profile

You can access your profile on the menu bar on the left.

| autovcom  | Logout Date: 2021-04-01 Version: 1.0.0.005                                                                                                    |
|-----------|----------------------------------------------------------------------------------------------------|
| Dashboard | Profile                                                                                                    |
| Companies | Information Name Street Email Phone gmail.com Date of birth City Troihattan                                                                                             |
|           | Edit profile<br>If your personal information is incorrect, please update it.<br>Update<br>Change password<br>Remember to have a long password to stay secure.<br>Change |
|           |                                                                                                    |

Here you can change basic information, like your password or profile details.

## Companies

| auto+com <sup>®</sup> | L030ull Date: 2021-04-01 Version: 1.0.0.008                                                       |
|-----------------------|---------------------------------------------------------------------------------------------------|
| Dashboard<br>Profile  | Companies                                                                                         |
| Companies             | Company Name Responsible Employees Autocom 0 Verw company Invite                                  |
|                       | Register new company<br>If you own more than one company, you can register them here.<br>Register |
|                       |                                                                                                   |
|                       |                                                                                                   |
|                       |                                                                                                   |

Access the companies page on the left side bar. The main page shows two cards Overview of your company/companies.

## Register a new company.

| auto:/com                                                                                                    | Logout Date: 2021-04-01 Version: 1.0.0.808                                                                                                    |
|----------------------------------------------------------------------------------------------------|----------------------------------------------------------------------------------------------------|
| Utowcomi         Image: Companies         Image: Companies | Logout Date: 2021-04-01 Version: 1.0.0898   Add company * = the field is required Company name * Customer Number VAT * VAT * State / Province |
|                                                                                                    | City * Postal code * Street * Submit                                                                                                    |

Adding a new company is as easy as adding your first one. You only need to provide all the details.

### Companies overview

Once you have two or more companies, the overview will change a bit in order to give you an overview of all your companies.

| auto.com  | Logout Date: 2021-04-01 Version: 1.0.0.808                                                        |
|-----------|---------------------------------------------------------------------------------------------------|
| Dashboard |                                                                                                   |
| R Profile | Companies                                                                                         |
| Companies | Name Employees Invite                                                                             |
| Settings  | Autocom 0 🎗                                                                                       |
|           | Autocom2 0 🍾                                                                                      |
|           |                                                                                                   |
|           | Register new company<br>If you own more than one company, you can register them here.<br>Register |
|           |                                                                                                   |

You can click on the name to go to the company page and see the number of employess. You can also have a shortcut to invite more employees.

### Manage company

| By pressing the name of a company, you'll access the comp | any page. |
|-----------------------------------------------------------|-----------|
|-----------------------------------------------------------|-----------|

| auto.com             |                                                                                                    |                                                     | ogout Date: 2021-04-01 Version: 1.0.0.808 |
|----------------------|----------------------------------------------------------------------------------------------------|-----------------------------------------------------|-------------------------------------------|
| Dashboard<br>Profile |                                                                                                    | Company<br>Autocom                                  |                                           |
| Settings             | Information Name Autocom Responsible Administrator 0 s Employees 0 Invite Edit                                      | City<br>Street<br>Postal code                       | Trollhättan                               |
|                      | Users<br>Name                                                                                                    | <b>Role</b><br>Responsible                          | Remove                                    |
|                      | Remove company<br>Remove company if you don't<br>intend to use our services with<br>this company anymore.<br>Remove | Edit company<br>Update your company details<br>Edit |                                           |
|                      |                                                                                                    |                                                     |                                           |

These are the actions that a responsible user can do:

- Invite new employees.
- Edit your company details.
- Go to a specific employee.
- Remove employee.
- Remove company.

### Invite employee

| a   | utercom   |                     |        | Logout | Date: 2021-04-01 Version: 1.0.0.808 |
|-----|-----------|---------------------|--------|--------|-------------------------------------|
| 俞   | Dashboard |                     |        |        |                                     |
| 8   | Profile   | —                   | Invite |        |                                     |
| 凲   | Companies | employee1@gmail.com |        |        | Add                                 |
| ঠ্য | Settings  | employee2@gmail.com |        |        | Remove                              |
|     |           | Send invitations    |        |        |                                     |
|     |           |                     |        |        |                                     |
|     |           |                     |        |        |                                     |
|     |           |                     |        |        |                                     |
|     |           |                     |        |        |                                     |
|     |           |                     |        |        |                                     |
|     |           |                     |        |        |                                     |
|     |           |                     |        |        |                                     |
|     |           |                     |        |        |                                     |
|     |           |                     |        |        |                                     |
|     |           |                     |        |        |                                     |
|     |           |                     |        |        |                                     |
|     |           |                     |        |        |                                     |
|     |           |                     |        |        |                                     |
|     |           |                     |        |        |                                     |

You can invite as many employees as you want. Just add their emails by pressing the 'Add' button. Once you are done, press 'Send Invitations'.

The ones invited will get an email with a link. They need to follow the basic registration process. However, they do not need to identify themselves unless they are meant to become the new responsible user.

## Edit company

| autoncom                                            | Logout Date: 2021-04-01 Version: 1.0.0.808                                                                                                    |
|-----------------------------------------------------|----------------------------------------------------------------------------------------------------|
| Autor Comm   Autor Companies   Companies   Settings | Logout       Date: 2021-04-01 Version: 1.0.0.808         Edit company         * = the field is required         Company name *         Autocom         Customer Number         Country *         Sweden       \$ |
|                                                     | Sweden   State / Province   City *   Trollhättan   Postal code *   Street *   Submit                                                                                                    |

You can adjust your company information by pressing 'Company'. Do not forget to save your adjustments.

### Employee

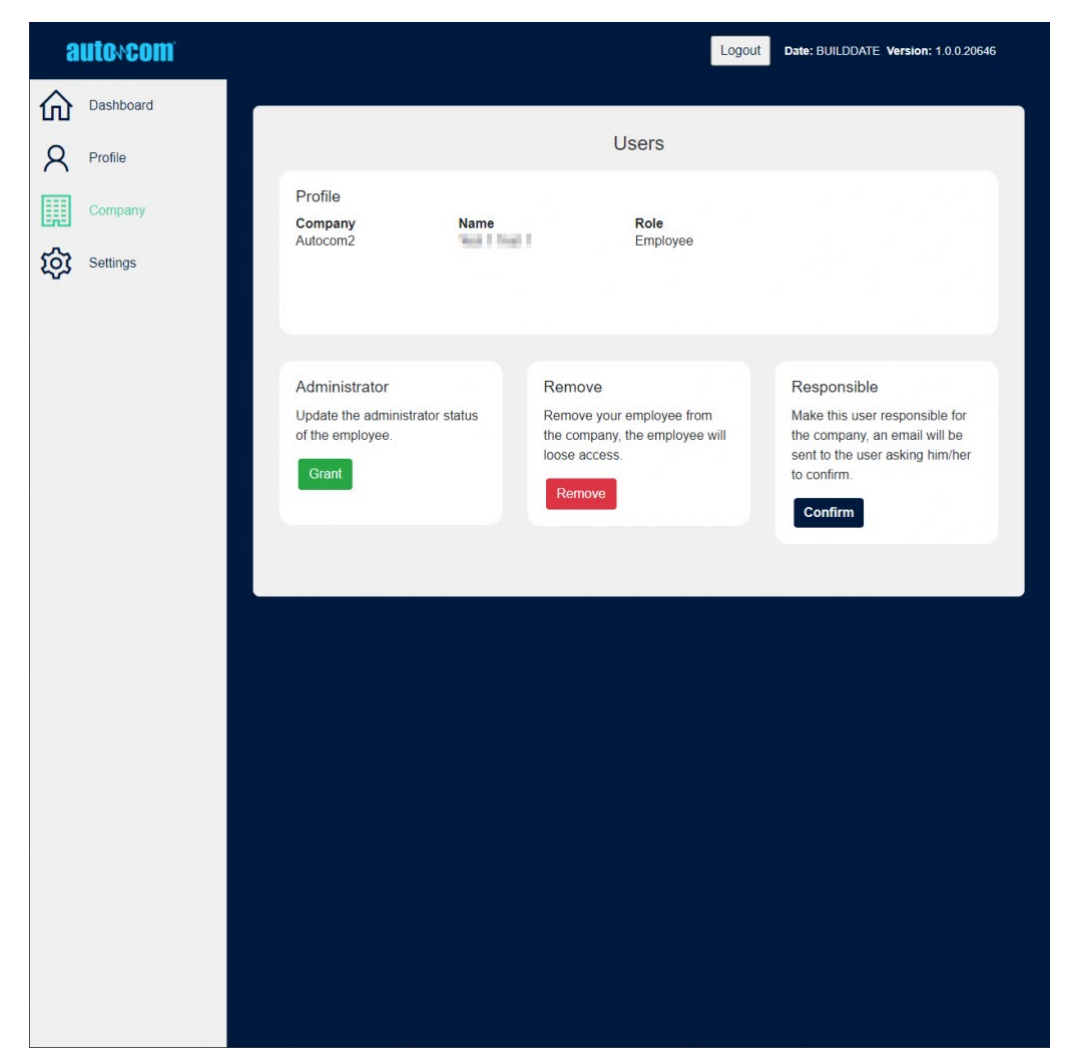

It is possible to go to an employee page by pressing the employee name.

Her is what you can do in the employee page:

Changing from employee to administrator and vice versa

Removing the employee

Making the employee a responsible user for the company

If you want to make another employee responsible, that user will get an email with instructions. The person need to accept becoming the responsible user, as well as identify her/himself if that has not been made yet.

### Settings

By pressing 'Settings' on the left side menu, you can access some of the most important settings of your account.

- Changing password
- Remove account (only for users with access level 'responsible')
- Update email
- Change language

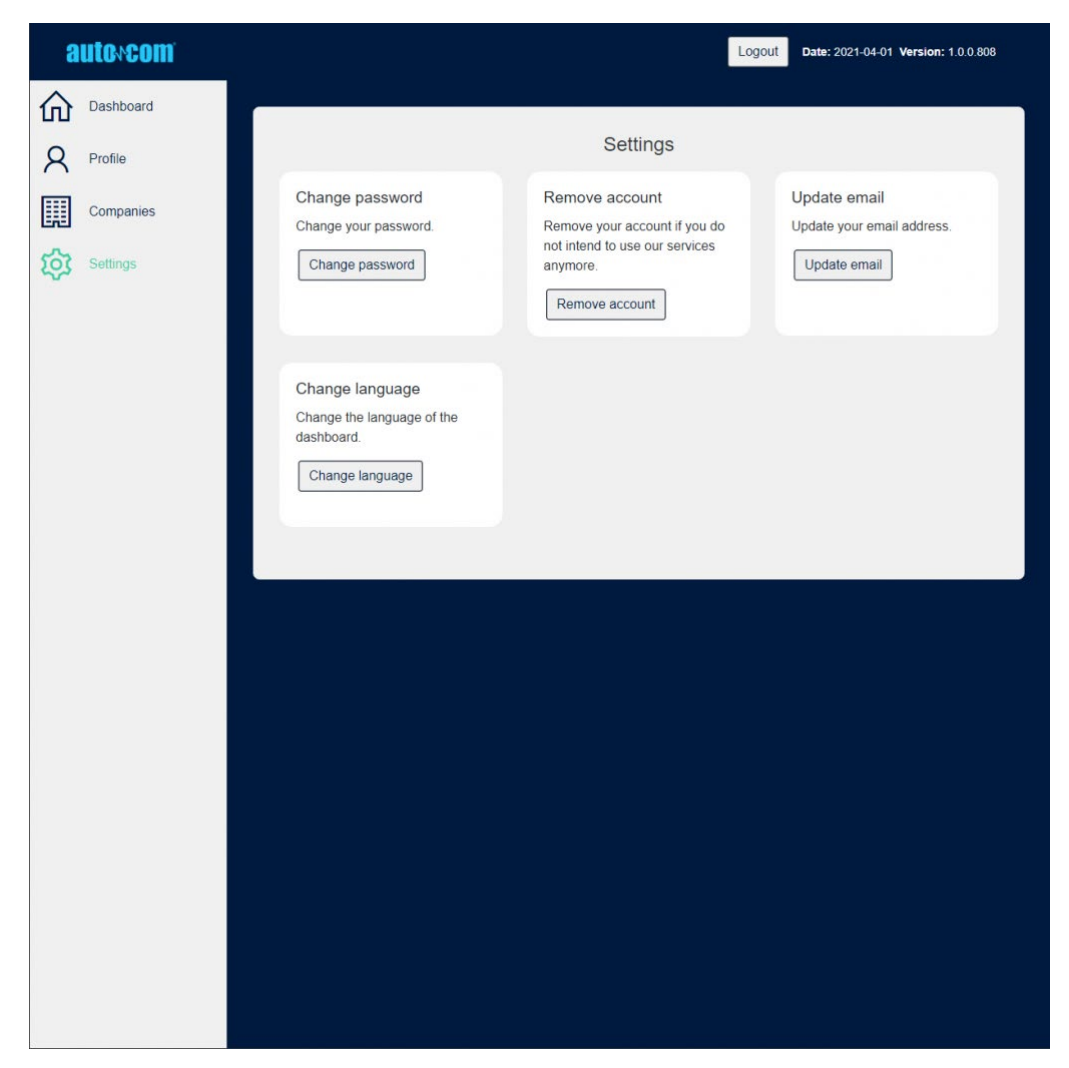